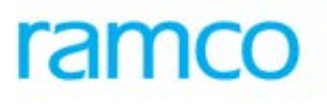

# **Ramco Aviation Solution**

# Version 5.7.6

**Enhancement Notification** 

Sales

# DISCLAIMER

#### ©2015 Ramco Systems Ltd. All rights reserved. All trademarks acknowledged.

This document is published by **Ramco Systems Ltd**. without any warranty. No part of this document may be reproduced or transmitted in any form or by any means, electronic or mechanical, for any purpose without the written permission of **Ramco Systems Limited**.

Improvements and changes to this text necessitated by typographical errors, inaccuracies of current information or improvements to software programs and/or equipment, may be made by Ramco Systems Limited, at any time and without notice. Such changes will, however, be incorporated into new editions of this document. Any hard copies of this document are to be regarded as temporary reference copies only.

The documentation has been provided for the entire Aviation solution, although only a part of the entire solution may be deployed at the customer site, in accordance with the license agreement between the customer and Ramco Systems Limited. Therefore, the documentation made available to the customer may refer to features that are not present in the solution purchased / deployed at the customer site.

# TABLE OF CONTENTS

| WHAT'S NEW IN FIXED PRICING?                                                                  | 4        |
|-----------------------------------------------------------------------------------------------|----------|
| REQUIREMENT TO DEFINE FIXED PRICE BASED ON MAIN CORE QUANTITY                                 | 4        |
| Background<br>Change Details                                                                  | 4<br>4   |
| WHAT'S NEW IN RECORD WORK ESTIMATES?                                                          | 9        |
| REQUIREMENT TO MULTIPLY PART & RESOURCE REQUIREMENTS WITH MAIN CORE UNIT IN WORK ESTIMATES    | 9        |
| Backgrouna<br>Change Details                                                                  | 9<br>9   |
| WHAT'S NEW IN CUSTOMER ORDER & SALE CONTRACT?                                                 | 12       |
| REQUIREMENT TO 'TRACK THE TAT OF QUOTATION PROCESS, FROM ESTIMATION TILL QUOTATION APPROVAL.' | 12       |
| Background<br>Change Details                                                                  | 12<br>12 |
| WHAT'S NEW IN SALES SETUP & SERVICE SALES MANAGEMENT?                                         | 16       |
| ABILITY TO DEFINE CHILD PART COVERAGE ON AIRCRAFT JOBS BASED ON A RESIDUAL CLAUSE             | 16       |
| Background<br>Change Details                                                                  | 16<br>16 |
| WHAT'S NEW IN FLIGHT CONTRACT?                                                                | 18       |
| ENHANCEMENTS IN MANAGE FLIGHT CONTRACT                                                        | 18       |
| Background<br>Change Details                                                                  | 18<br>18 |
| WHAT'S NEW IN MANAGE SALE CONTRACT?                                                           | 20       |
| ABILITY TO COPY THE SALE CONTRACT                                                             | 20       |
| Background<br>Change Details                                                                  | 20<br>20 |
| WHAT'S NEW IN CUSTOMER?                                                                       | 24       |
| ENHANCED CUSTOMER INFORMATION VISIBILITY ACROSS USER INTERFACES                               | 24       |
| Background<br>Change Details                                                                  | 24<br>24 |

# WHAT'S NEW IN FIXED PRICING?

#### Requirement to define fixed price based on main core quantity

Reference: AHBF-11991

#### Background

In sale contract, Fixed Price can be defined only at task level irrespective of main core quantity serviced. This enhancement enables the user to define fixed price per main core unit in Sale Contract and price can be automatically quoted/ billed based on the number main core units that are serviced by multiplying main core units with the price per main core unit.

#### Change Details

- New controls 'Price Defn. for?', 'Price Multiplier', 'UOM' and 'Price For' are added in Fixed Pricing page in Manage sale contract.
- New controls 'Qty.', 'Modified Qty.', 'Qty. Ref.', 'scrap Qty.', 'FP Mat.per Unit', 'FP – Lab.per Unit', 'FP – Oth. Res. per Unit' and 'FP - Total per Unit' are added in Ref. Info. Tab in Manage Sale Quotation to display main core quantity and per unit prices defined in the contract. Existing controls are renamed to display the extended prices.
- New controls 'Qty.', 'Modified Qty.', 'Qty. Ref.', 'scrap Qty.', 'FP Mat. per Unit', 'FP – Lab. per Unit', 'FP – Oth. Res. per Unit' and 'FP - Total per Unit' are added in Reg. billing Info. Tab in Process Invoice to display main core quantity and per unit prices defined in the contract. Existing controls are renamed to display the extended prices.

#### Changes in Manage Sale Contract:

- "Price Defn. for?" is loaded with 'Cust. Main core' and 'WO Main core. If user selects Cust. Main Core, main core quantity of root work order will be considered to calculate final price. If user selects WO Main Core, main core quantity of corresponding work order in which task is added will be considered to calculate final price.
- Price Multiplier is loaded with Applicable and Not Applicable. If user selects 'Applicable' then only current enhancement of multiplication of Main Core Qty. will be available. (Exhibit – 1)

#### Changes in Manage Sale Quotation:

- Both Qty. and Modified Qty. displays number of main core quantity that is serviced/ serviceable in a work order. This enhancement also allows the user to modify the main core quantity in **Sale Quotation** and quote to the customer accordingly.
- Scrap Qty. displays the number of main core units that are scrapped during work execution. It gives the user the visibility of scrap quantity before quote to customer, so that user can modify the main core Qty. for pricing.
- 'FP Mat.per Unit', 'FP Lab. per Unit', 'FP Oth. Res. per Unit' and 'FP Total per Unit' displays per unit prices of materials, labor, other resources and total respectively as defined in contract. This enhancement also allows the user to modify the prices in Sale Quotation and quote the modified price to the customer.
- Existing controls are renamed as 'Extd. FP Mat.per Unit', 'Extd. FP Lab.per Unit', 'Extd. FP – Oth. Res. per Unit' and 'Extd. FP - Total per Unit' which displays the final extended prices by multiplying per unit prices with main core quantity. (Exhibit – 2)

#### Changes in Process Invoice:

- Both Qty. and Modified Qty. displays number of main core quantity that is serviced/ serviceable in a work order. This enhancement also allows the user to modify the main core quantity and bill the modified price to the customer.
- Scrap Qty. displays the number of main core units that are scrapped during work execution. It gives user the visibility of scrap quantity so that user can modify the main core Qty. accordingly.
- 'FP Mat.per Unit', 'FP Lab.per Unit', 'FP Oth. Res. per Unit' and 'FP Total per Unit' displays per unit prices of materials, labor, other resources and total respectively as defined in contract. This enhancement also allows the user to modify the price and bill to the customer.
- Existing controls are renamed as 'Extd. FP Mat.per Unit', 'Extd. FP Lab.per Unit', 'Extd. FP – Oth. Res. per Unit' and 'Extd. FP - Total per Unit' which displays the final extended prices by multiplying per unit prices with main core quantity. (Exhibit – 3 & 4)

## For e.g.

For a task T1 performed, the final price will be computed as follows:

| Task | Price<br>Multiplier | Price<br>Defn. for? | Fixed<br>Price | Root SWO<br>Main core<br>quantity | Child WO<br>Main core<br>quantity | Final Price |
|------|---------------------|---------------------|----------------|-----------------------------------|-----------------------------------|-------------|
| T1   | Applicable          | Cust. Main<br>core  | \$1000         | 1                                 | 2                                 | \$1000      |
| T1   | Applicable          | WO main<br>core     | \$1200         | 2                                 | 4                                 | \$4800      |
| T1   | Not<br>Applicable   |                     | \$500          | 2                                 | 1                                 | \$500       |

#### Exhibit 1:

#### Manage Sale Contract

| Edit Pricing and Invoicing     | ) Details     |                |                  |                           |                   |                |                |            | <u>≣</u> <i>x</i> ; | 아 마 | + ? | 6 |
|--------------------------------|---------------|----------------|------------------|---------------------------|-------------------|----------------|----------------|------------|---------------------|-----|-----|---|
| lain Contract Details          |               |                |                  |                           |                   |                |                |            |                     |     |     |   |
| Contract # / Rev. #            | ptest-001/4   |                |                  | Contract Type             | Customer Specific |                |                | Contract S | tatus Approved      |     |     |   |
| Contract Category              |               |                |                  | Sale Type                 | FP                |                |                | Contract   | Date 01/01/2015     |     |     |   |
| Customer # 4                   | 100006        |                |                  | Customer Name             | Customer 8        |                |                | Curr       | ency CAD            |     |     |   |
| Effective from g               | 01/01/2015    |                |                  | Effective to              |                   |                |                | User S     | latus               |     |     |   |
| d. & T&M Pricing Fixed Pricing | UB Pricing    | UB Rev. Recog. | Mat. Pricing Cap | s Res. Pricing Caps       | Ext. Ser. Caps    | Inv. & Payment | T/C/D          |            |                     |     |     |   |
| < 1 -1/1 > H +                 | - 0 + T       | τ,             |                  |                           | 人主义               | X K H 30       |                | AI         | Ŧ                   |     | Q   | 5 |
| 🗇 Eff. Ref.                    | Eff. Ref. Cod | ic             | P ice De         | fn. for? Price Multiplier | UOM & Price For   | Material Price | Labou          | r Price    | Other Res. Price    |     |     |   |
| Defined Work Scope             | ✓ WBS-001     | ¥              | 👻 WO Mai         | Core 🗸 Applicable 🗸       | 1                 |                | 1              |            | 1                   |     |     |   |
| B                              | v             | v              | ~                | ✓ Not Applicable ∨        |                   |                |                |            |                     |     |     |   |
|                                |               |                |                  |                           |                   | Ne<br>ad       | w colum<br>ded | ns are     |                     |     |     |   |
|                                |               |                |                  |                           |                   |                |                |            | J                   |     |     |   |
|                                |               |                |                  |                           |                   |                |                |            |                     |     |     |   |
|                                |               |                | (                |                           |                   |                |                |            |                     |     | >   |   |
|                                |               |                |                  | Cours Dund                | Building and      |                |                |            |                     |     |     |   |

### Exhibit 2:

#### Manage Sale Quotation

| ★ 🗎 Manage Sale Quotation                  |                                                                                             | ≣ ≭ ∰ ¤ ← ? ଢ ⊾ ☷                                                    |
|--------------------------------------------|---------------------------------------------------------------------------------------------|----------------------------------------------------------------------|
| Quote Summary                              |                                                                                             | ^                                                                    |
| T & M Price - Mat. 0.00                    | T 8. M Price - Lab. 0.00                                                                    | T & M Price - Oth. Res. 0.00                                         |
| T & M Charges 0.00                         | T & M - Ext. Services 0.00                                                                  | T & M Price - Total 0.00                                             |
| (                                          |                                                                                             |                                                                      |
| Search Filters                             |                                                                                             | Fstd. Tasks                                                          |
| Search By                                  | Show Qt. Approved Tasks                                                                     | Get Revision Info. 2 0⊢ 2                                            |
| Onletent      Onletent     Get D           | ak                                                                                          |                                                                      |
| Consta Raf Datails                         |                                                                                             |                                                                      |
|                                            |                                                                                             |                                                                      |
| (< < 1 - 2/2 → )) + □ ○ ○ ▼ T,             | <u>, н</u>                                                                                  |                                                                      |
| # COA Exists: Qty. Modified Qty. Qty. Ref. | Scrap Qty. FP - Mat. per Unit FP - Lab.per Unit FP - Oth. Res. per Unit FP - Total per Unit | Extd. FP - Mat. Extd. FP - Extd. FP - Oth. Extd. FP - Total T & M Pr |
| 1 🖹 No 2.00 2.00 WO Main Core              | 1450.00                                                                                     | 0.00 0.00 2900.00                                                    |
| 2 No 2.00 2.00 WO Main Core                | 1450.00                                                                                     | 0.00 0.00 2900.00                                                    |
| 3                                          |                                                                                             |                                                                      |
|                                            | New Columns are                                                                             | Existing columns are                                                 |
|                                            | added                                                                                       | renamed                                                              |
|                                            |                                                                                             |                                                                      |
|                                            |                                                                                             |                                                                      |
|                                            |                                                                                             |                                                                      |
|                                            |                                                                                             | ×                                                                    |
| (                                          |                                                                                             | >                                                                    |

#### Exhibit 3:

#### **Process Invoice**

| Manage Invoice Release |                                   |                             | 44 4 11 12                   | 13 14 15 <b>b</b> bb    | 13 /34 🗐 🎞 着               | ¤ + ? ⊡ ⊑             |
|------------------------|-----------------------------------|-----------------------------|------------------------------|-------------------------|----------------------------|-----------------------|
| Exe. Doc. Info.        | 🔶 Reg. Billing Info. Actuals Info | . Materials Resources E     | xt. Services CO Prepayin     | ent Info. Direct Rel.   | Info. Addl. Charges        | CO T/C/D CO M: +      |
| g 🛄 CO-007723-2015     | Release Details                   |                             |                              |                         |                            |                       |
|                        | Invoice Type Regular              | Invoice Category            | Final                        | ▼ Inv. Rel. Date        | 09-09-2015                 | 商                     |
|                        | Invoice Basis Actuals             | Biling Rep. 🖇               | 00041383                     | User Status             |                            | ¥                     |
|                        | Warranty Res.                     | Proj. Inv. Rel. Date        | f [                          | Event Description       |                            |                       |
|                        | Rel. Remarks                      |                             |                              |                         |                            |                       |
|                        | Re-pro. Remarks                   |                             |                              |                         |                            |                       |
|                        | Current Rel. Details              |                             |                              |                         |                            |                       |
|                        | CO = CO-00772                     | 3-2015 E                    | xe. Doc. Type SWO            |                         | Exe. Doc. #                |                       |
|                        | Billing Summary                   |                             |                              |                         |                            |                       |
|                        | T & M Price - Mat. 0.00           | Та                          | M Price - Lab. 0.00          | Τ&                      | M Price - Oth. Res. 0.00   |                       |
|                        | T 8.M Charges 0.00                | T & M                       | Ext. Services 0.00           |                         | T & M Price - Total 0.00   |                       |
|                        | FP - Total 21181297.              | 69                          | Basic Value 21181287.69      |                         |                            |                       |
|                        | Search on Pend. Rel.              | Search on Cur. Rel          |                              |                         |                            |                       |
|                        | Get Count 0/12                    | 🖲 Invoice Level 🔘 Detail Le | svel                         | Search by               |                            | - Search              |
|                        | Billing Ref. Details              |                             |                              |                         |                            |                       |
|                        | 44 4 6 -6/6                       |                             |                              |                         |                            | Q                     |
|                        | # Divisits? Qty.                  | Modified Qty. Qty. Ref. S   | orap Qly. FP - Mat. per Unit | FP - Lab. per Unit FP - | Oth. Res. per Unit FP - To | tal per Unit Extd. FP |
|                        | 6 🗊 1.00                          | 1.00 Cust.Main Core         |                              |                         | 9765.23                    |                       |

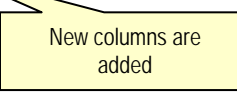

#### Exhibit 4:

#### **Process Invoice**

| 🗄 🗻 Manage Invoice Release |                                | 44 4 11 12                                              | 13 14 15 + ++ 13 /34 🗐 🎞 着 🛱                                                                                                    | + ?      |
|----------------------------|--------------------------------|---------------------------------------------------------|----------------------------------------------------------------------------------------------------|----------|
|                            | Current Ref. Details           |                                                         |                                                                                                    |          |
|                            | CO # CO-007723-2015            | Exe. Doc. Type SWO                                      | Exe. Doc. #                                                                                                    |          |
|                            | Billing Summary                |                                                         |                                                                                                    |          |
|                            | T & M Price - Mat. 0.00        | T & M.Price - Lab. 0.00                                 | T & M Price - Oth. Res. 0.00                                                                                                    |          |
|                            | T & M Charges 0.00             | T & M - Ext. Services 0.00                              | T & M Price - Total 0.00                                                                                                    |          |
|                            | FP - Total 21181287.69         | Sasic Value 21181287.69                                 |                                                                                                    |          |
|                            | Search on Pend. Rel.           | Search on Cur, Rel.                                     |                                                                                                    |          |
|                            | Get Count 0/12                 | 🖲 Invoice Level 💿 Detai Level                           | Search by                                                                                                    | ▼ Search |
|                            | Billing Ref. Details           |                                                         | And a state of the state of the |          |
|                            | H K 6 -6/6 P P + -             | OZYY LHEXCHUG                                           | La E al V                                                                                                    | P        |
|                            | # Tal per Unit Extd. FP - Mat. | Extd. FP - Lab. Extd. FP - Oth. Res. Extd. FP - Total T | a M Price - Mat. T & M Price - Lab.                                                                                                    |          |
|                            | 6 🗉 0.00                       | 0.00 9765.23 9765.23                                    | 0.00                                                                                                    |          |
|                            | 7 10                           |                                                         |                                                                                                    |          |
|                            |                                |                                                         |                                                                                                    |          |
|                            |                                | Existing col                                            |                                                                                                    |          |
|                            | <                              |                                                         |                                                                                                    | >        |
|                            |                                | renar                                                   | nea                                                                                                    |          |
|                            | Re.Compute & Saue Drine        |                                                         |                                                                                                    |          |
|                            | including die di Save Price    |                                                         |                                                                                                    | ~        |
|                            |                                | Marin Banala Cindiana                                   |                                                                                                    |          |

### WHAT'S NEW IN RECORD WORK ESTIMATES?

# Requirement to Multiply Part & Resource requirements with Main core unit in Work Estimates

#### Background

For a task added to a Work Order, part and resource requirements defined in the Task master will be fetched in the **Edit Work Estimates** screen irrespective of the main core quantity. Currently the system does not have the ability to multiply the part and resource requirements with the main core quantity, in case the main core quantity of a work order is more than '1' and part and resource requirements are defined in Task master for one main core quantity. This enhancement allows the user to multiply part and resource requirements with main core quantity of the work order.

#### Change Details

- New Set Options has been added to Set Sales Process Parameters in Customer in the Sales Setup component. (Exhibit – 1)
  - Multiply part requirements with SWO Main core Quantity.
  - Multiply skill requirements with SWO Main core Quantity
  - Multiply other resource requirements with SWO Main core Quantity.
- Existing controls 'Std. Qty.', 'Std. Time', 'Std. Nos' in Edit Work estimates screen are renamed as 'Std. Qty. per Main Core unit', 'Std. Time per Main Core unit' and 'Std. Nos per Main Core unit'
- If "Multiply part requirements with SWO Main core Quantity" is set as 'Required', Std. Qty. per main core unit will be multiplied by main core quantity of the respective order and displayed in Est. Qty. in Part Requirements of Edit Work Estimates screen. (Exhibit – 2)
- If "Multiply Skills requirements with SWO Main core Quantity" is set as 'Required', Std. Time. per Main Core unit and Std. Nos per main core unit will be multiplied by main core quantity of the respective order and displayed in Est. Time, Reqd. Time and Est. Nos, for the Resource Type "Skill". (Exhibit – 3)
- If "Multiply other resource requirements with SWO Main core Quantity" is set as 'Required', Std. Time. per Main Core unit and Std. Nos per main core unit will be multiplied by main core quantity of the respective order and displayed in Est. Time, and Est. Nos, for the Resource Type other than "Skill".

#### Exhibit 1:

#### Set Options in Set Sales Process Parameter

|       | Set Sales Process Paramet   | ers                                                                  |                                               |                    |                | 围转动口个         | ? [] |
|-------|-----------------------------|----------------------------------------------------------------------|-----------------------------------------------|--------------------|----------------|---------------|------|
| elect | Parameter Details           |                                                                      |                                               |                    |                |               |      |
|       | Display Parameters for      | O Sales 🛛 👻                                                          |                                               |                    |                |               |      |
| roces | s Parameter List            |                                                                      |                                               |                    |                |               |      |
| 4 4   | 28 - 35 / 35 + ++ +         | 00011                                                                | 大臣司又                                          |                    | III AI         | *             | Q,   |
|       | Parameter for               | Process Parameter                                                    | Permitted Values                              | Value              | Value Selected |               |      |
| 1     | Oustomer Order – Services   | Round off Factor - Rate                                              | Specify the no. of decimals to be rounded off | 2                  |                |               |      |
|       | E Customer                  | Automatic Customer # Generation                                      | Specify "0" for "Not Allowed" and "1"         | 1                  |                |               |      |
| 1     | SaleQuote                   | Display Estimated Cost & GP Margin in Sale Quote                     | Specify "0" for "Required" and "1" for "Not   | 0                  |                |               |      |
| 1     | SaleQuote                   | Compute estimated cost in Sale Quote based on                        | Specify "0" for "Estimated Qty" and "1"       | 1                  |                |               |      |
|       | Work Monitoring and Control | Multiply other resource requirements with SWO Main core Quantity     | Speafy "0" for "Required" and "1" for "Not    | 0                  |                |               | _    |
|       | Work Monitoring and Control | Multiply part requirements with SWO Main core Quantity               | Specify "0" for "Required" and "1" for "Not   | 0                  |                |               |      |
|       | Work Monitoring and Control | Multiply skill requirements with SWO Main core Quantity              | Specify "0" for "Required" and "1" for "Not   | 0                  |                |               |      |
|       | SaleQuote                   | Warehouse to be considered for computation of quantity available for | Specify "0" for "Matrix Warehouse" and "1"    | 1                  |                |               |      |
|       | <                           |                                                                      |                                               |                    |                |               | >    |
|       |                             | Set                                                                  | Process Parameters                            |                    |                |               |      |
| ecore | Statistics                  |                                                                      |                                               |                    | New set        | t options are |      |
|       |                             | 0200020                                                              |                                               | 12111111122        | intr           | oduced        |      |
|       |                             | Created by                                                           |                                               | Created Da         |                | 00000         |      |
|       |                             | Last Modified by DMUSER                                              |                                               | Last Modified Date | 10/07/2015     |               | _    |

#### Exhibit 1:

#### Edit Work estimates – Part Requirements

| Edit Work Estimates                                                                                                    |                              |                |               |         |                    |         |            |            |              | 圖工作              | 5 | + ?    |      |
|----------------------------------------------------------------------------------------------------|------------------------------|----------------|---------------|---------|--------------------|---------|------------|------------|--------------|------------------|---|--------|------|
|                                                                                                    |                              | Lot #          | 001           |         |                    |         |            |            | Qt           | y. 5.00          |   |        |      |
|                                                                                                    |                              | Component #    |               |         |                    |         |            |            | Event        | # CO-007806-2015 |   |        |      |
|                                                                                                    | * Order Execution Details    |                |               |         |                    |         |            |            |              |                  |   |        |      |
|                                                                                                    | Repai                        | r Process Code | INSPECTION    | v       |                    |         |            | Repair C   | lassificatio | n                |   |        |      |
|                                                                                                    | Customer Order Details       |                |               |         |                    |         |            |            |              |                  |   |        |      |
|                                                                                                    | -                            | tomar Ordan #  | 0.007806-2015 |         |                    |         |            | Deda       | Description  | and the last     |   |        |      |
|                                                                                                    |                              | Customer #     | 400006        |         |                    |         |            | Promised D | elivery Dat  | le le            |   |        |      |
| · · · · · · · · · · · · · · · · · · ·                                                                                                    | ·                            |                |               |         |                    |         |            |            |              |                  |   |        |      |
| >                                                                                                    | Communication and the second |                |               |         |                    |         |            |            |              |                  |   |        |      |
| k Summary Details Part Requirements                                                                                                    | Resource Requirements Ch     | arge Detais    |               |         |                    |         |            |            |              |                  |   |        |      |
| Display Filters                                                                                                    |                              |                |               |         |                    |         |            |            |              |                  |   |        |      |
| Task # / Description                                                                                                    |                              |                |               | Pa      | rt # / Mfr. Part # |         |            |            |              |                  |   |        |      |
| Search by                                                                                                    | *                            |                | •             |         | Part Description   |         |            |            |              |                  |   |        |      |
|                                                                                                    |                              |                | Se            | arch    |                    |         |            |            |              |                  |   |        |      |
|                                                                                                    |                              |                |               |         |                    |         |            | (          | Jurrency     | CAD              |   |        |      |
| art Requirements                                                                                                    |                              |                |               |         |                    |         |            |            |              |                  |   |        |      |
| (1 - 1/1 + H) + = 0                                                                                                    | 4 T T                        |                |               | 3       |                    | 2 10 22 | e #        | 96 III     | AB           |                  | • |        | Q    |
| <ul> <li>Manufactoria de la substativa de la substativ<br/>Substativa de la substativa de la substativa de la substativa de la substativa de la substativa de la substativa de la substativa de la substativa de la substativa de la substativa de la substativa de la substativa de la substativa de l</li></ul> | lini                         | Est. Qty.      | Read. C       | Vy.     | Stock Status       |         | Part Condi | tion       |              | Need Frequency   |   | Probal | nity |
| UOM P Std. Qty. per Main Core                                                                                                    | 1963                         |                |               |         | The second second  |         |            |            |              |                  |   |        |      |
| DUCM D Std. Qty. per Main Core                                                                                                    | 1790                         | .00            | 8950.00       | 8950.00 | Accepted           | ~       |            |            | ~            | Aways Required   |   |        |      |

### Exhibit 1:

| Edit Work E       | stimates            |                             |                     |                |                                    |                    | 1 x =    | 12 +   | ? 6   |
|-------------------|---------------------|-----------------------------|---------------------|----------------|------------------------------------|--------------------|----------|--------|-------|
|                   |                     |                             | Component #         |                |                                    | Event # CO-007     | 806-2015 |        |       |
|                   |                     | * 🖃 Order Execution Details |                     |                |                                    |                    |          |        |       |
|                   |                     |                             | Repair Process Code | INSPECTION     | Repair                             | Classification     |          |        |       |
|                   |                     | Contents Date Date          |                     |                |                                    |                    |          |        |       |
|                   |                     | Customer order Details      |                     |                |                                    |                    |          |        |       |
|                   |                     |                             | Customer Order #    | CO-007806-2015 | Orde                               | r Description test |          |        |       |
|                   | ~                   |                             | Customer #          | 400006         | Promised 0                         | Delivery Date      |          |        |       |
|                   | >                   |                             |                     |                |                                    |                    |          |        |       |
| k Summary Details | Part Requirements   | Resource Requirements       | Charge Details      |                |                                    |                    |          |        |       |
| Asplay Filters    |                     |                             |                     |                |                                    |                    |          |        |       |
|                   | Task # (Description |                             |                     |                | Resource 2                         |                    |          |        |       |
|                   | Search by           |                             |                     |                |                                    |                    |          |        |       |
|                   |                     |                             |                     | Search         |                                    |                    |          |        |       |
| source Requirem   | ents                |                             |                     |                |                                    |                    |          |        |       |
| 4 1 -4/4          |                     |                             |                     |                | 1 10 10 10 10 10 10 10 10 10 10 10 |                    |          |        | D     |
| B isource # P     | Std. Time per Man G | are unit                    | Est.Ti              | me Time UOM    | Std. Nos per Main Core unit        | Est. Nos           | Reg      | d. Nos | Read. |
| E 10-01-0101      | 5.00 Hour(s)        |                             |                     | 25.00 Hours    | *                                  | 1.00               | 5.00     | 0      | .00   |
| <b>D</b> +        | 8.00 Hour(s)        |                             |                     |                | *                                  |                    | 5.00     | 0      | .00   |
| 21                | 7.00 Hour (s)       |                             |                     |                |                                    |                    |          |        |       |
|                   | 10.00110-001        |                             |                     | Cantio         | n changed                          | Contic             | n char   | hope   |       |
| E 5               | 10.00 Hour(s)       |                             |                     | Cablio         |                                    | Cablic             | лтспаг   | lueu   |       |

## Edit Work estimates – Resource Requirements

# WHAT'S NEW IN CUSTOMER ORDER & SALE CONTRACT?

# Requirement to 'Track the TAT of Quotation process, from estimation till quotation approval.'

Reference: AHBF-12287

#### Background

The **Manage Sale Contract** serves to capture the 'Turn-Around-time' for an Aircraft Job/ Part job. The TAT in sale contract finds itself a Tab page inside the **Manage Sale Contract** screen, to capture the time taken to complete a job internally and the time agreed upon with the customer as TAT. Cust Duration. The new feature facilitates tracking of TAT from estimation till Quote Approval to the MRO. Standard time limits for preparing Quote from estimation and Allowable Duration for Quote Approval will be agreed upon at the contract level between the MRO and the customer, thereby ascertain the Excusable Delays at the Customer Order Level. Additionally, modification to TAT customer duration also can be undertaken at the Customer Order Level.

#### **Change Details**

- The following columns have been included as part of the TAT Parts tab in Manage Sale Contract :
  - <u>Allowed Qt. App. Duration</u> serves to capture the standard allowable duration for approving the quote by the customer after release and thereby is used in computing the Excusable Delays owing to Quote Approval time taken by the customer."
  - <u>Std. Qt. Prep. Duration</u> serves to capture the standard time to be taken for preparation of Quote from estimation."
  - <u>TAT Start Ref. Date</u> will load a new value "Initial Qt. Acceptance Date."- by which the TAT will be computed after the customer gives his first acceptance to the Quote i.e. the TAT will start for that part job after initial quote approval by Customer.
- Note: "If the TAT Start Ref. Date is selected as 'Initial Qt. Acceptance Date' then the Excusable Delays owing to Quote Approval will not be computed."

#### Exhibit 1:

#### Manage Sale Contract – TAT Parts Tab:

| Mana     Contract     Primary 1        | TAT Start Ref<br>Acceptance I<br>from when th | . Date to load a new v<br>Date." TAT computatio<br>e customer gives first<br>the Quote. | alue "Initial Qt.<br>n commences<br>acceptance to             | 21.     Image: State State S |                                                                    |                 |      |  |  |  |  |
|----------------------------------------|-----------------------------------------------|-----------------------------------------------------------------------------------------|---------------------------------------------------------------|----------------------------------------------------------------------------------------------------|--------------------------------------------------------------------|-----------------|------|--|--|--|--|
| 46 4                                   |                                               |                                                                                         |                                                               | YFQXE ===                                                                                                    | C R H II AI                                                        | <b>  </b>       | Q    |  |  |  |  |
|                                        | Part Eff. Ref. Code                           | :Center # P                                                                             | Start Ref. Date                                               | TAT End Ref. Date                                                                                                    | Shop TAT - Cust.                                                   | Shop TAT - Plan | ning |  |  |  |  |
| 1 🖾                                    | TAT-001                                       | *                                                                                       | Initial Qt. Acceptance Date                                   | Customer Ack. Date                                                                                                    | ~                                                                  | 20              |      |  |  |  |  |
| 2                                      | TAT-002                                       | *                                                                                       |                                                               | Shipment Date                                                                                                    | *                                                                  | 17              |      |  |  |  |  |
| 3 13                                   | E TAT-003 Customs<br>Recept                   | Customer Snip Date                                                                      | Shipment Date                                                 | v                                                                                                    |                                                                    |                 |      |  |  |  |  |
|                                        |                                               |                                                                                         | Work Initiation Date<br>Initial Qt. Acceptance Date<br>Manual |                                                                                                    |                                                                    |                 |      |  |  |  |  |
|                                        |                                               | ,                                                                                       | Save Part T/                                                  | AT Detais                                                                                                    |                                                                    |                 |      |  |  |  |  |
|                                        |                                               | Confirm Contract                                                                        |                                                               |                                                                                                    | Cancel Contract                                                    |                 |      |  |  |  |  |
| Edit Pricing & Ir<br>Edit Additional I | nvoicing Details<br>Info.                     |                                                                                         | Edit Terms of Execution<br>Upload Documents                   |                                                                                                    | Edit Incoming & Outgoing Terms<br>View Associated Doc. Attachments |                 |      |  |  |  |  |

#### Exhibit 2:

| Managar Sala                                    | Manage Sale Contract – TAT Parts Tab |           |         |             |                            |                     |                       |           |                     |            |                   | "Newly added columns in Manage Sale Contract t<br>capture the Allowable duration for approving the<br>quote by the customer and Standard time to be<br>taken for preparation of Quote from Estimation." |                               |                |    |    |  |  |  |
|-------------------------------------------------|--------------------------------------|-----------|---------|-------------|----------------------------|---------------------|-----------------------|-----------|---------------------|------------|-------------------|----------------------------------------------------------------------------------------------------|-------------------------------|----------------|----|----|--|--|--|
| Contract Details                                | ntract # /Rev. # D                   | TATtest1  |         | 5           | D Creat                    | Contract            | () Modify Contrar     |           |                     |            | ,                 |                                                                                                    | _                             |                | 60 |    |  |  |  |
| Primary Info. /                                 | Vircraft Effectivity                 | Part Effe | ctivity | Part Serial | Work Scope                 | TAT -               | Arcraft TAT - Pa      | irts In   | cl. & Excl Task     | Exd.       | - Consume         | ed Parts                                                                                                    | Contract                      | Upload Summary |    |    |  |  |  |
| 4 4 1 -3                                        | 3/3 , ,, +                           | - 0       | ÷ T     | τ.          |                            |                     |                       | 7         |                     | 2 m 2      | e #               | 9 B                                                                                                    | Al                            |                | Ŧ  | ,p |  |  |  |
| Part Eff.                                       | Ref. Code                            |           | Shop    | TAT - Cust. | Shop TAT - Planni          | ng E                | Ext. Rep. TAT - Cust. | Alowe     | d Qt. App. Duration | std.Qt     | Prep.Dura         | tion                                                                                                    |                               | TAT Stated In  |    |    |  |  |  |
| 1 🗇 TAT-001                                     |                                      |           | ~       | 20          |                            | 10                  |                       |           |                     |            |                   |                                                                                                    |                               | Business Days  |    | ~  |  |  |  |
| 2 🔲 TAT-002                                     |                                      |           | ~       | 17          |                            | 10                  |                       |           | 6.6                 | o <b>1</b> |                   |                                                                                                    | 4.00                          | Business Days  |    | ~  |  |  |  |
| 3 🖾 TAT-003                                     |                                      |           | *       |             |                            |                     | 1                     | 10        |                     |            |                   |                                                                                                    |                               | Business Days  |    | *  |  |  |  |
|                                                 |                                      |           |         |             |                            |                     |                       |           |                     |            |                   |                                                                                                    |                               |                |    |    |  |  |  |
|                                                 |                                      |           | <       |             |                            |                     |                       |           |                     |            |                   |                                                                                                    |                               |                |    | >  |  |  |  |
|                                                 |                                      |           |         |             |                            |                     | Save Part TA1         | T Details |                     |            |                   |                                                                                                    |                               |                |    |    |  |  |  |
|                                                 |                                      |           | Confirm | n Contract  |                            |                     |                       |           |                     |            |                   | Ca                                                                                                    | ncel Contra                   | đ              |    |    |  |  |  |
| It Pricing & Invoicing D<br>St Additional Info. | etais                                |           |         |             | Edit Terms o<br>Upload Doc | f Executio<br>ments | n -                   |           |                     |            | Edit In<br>View A | coming & Cu<br>ssociated D                                                                                                    | utgoing Terms<br>oc. Attachme | nts            |    |    |  |  |  |

> In the Manage Customer Order the following changes have been introduced :

#### TAT Commercials Tab

- Adjustment Cust. Duration This field is provided to capture the adjustment, if any, to the TAT Customer Duration which is defined at the contract level.
- The Adj. Comments For initial setup and for every modification of Adjustment Cust. Duration, the comments will be recorded at the Customer Order Level.
- > In the **Manage Order Execution** the following changes have been introduced:

#### Order Execution Details Tab

- Adjustment Cust. Duration This field is provided to capture the adjustment, if any, to the TAT Customer Duration which is defined at the contract level.
- The Adj. Comments For initial setup and for every modification of Adjustment Cust. Duration, the comments will be recorded at the Customer Order Level.
- Ex. Delay Qt. Approval (Days) Excusable Delays arising when the 'Actual time' taken by the customer is more than the 'Allowable duration' as per the contract.
- Additionally, 'Total Excusable Delays' adding Excusable Delays owing to Quote Approval and Other Excusable Delays will be displayed.
- Instantly view the 'Allowable Quote Approval Duration' and 'Actual Quote Approval Duration' which finds a place inside the pop up.
- Modification to the Adjustment –Cust. Duration will be tracked as a History in the Multiline.

#### Exhibit 3: Manage Customer Order screen showing the Adjustment - Cust. Duration and Adj.Comments Manage Customer Order - TAT & Commercials tab: fields. ★ 📄 Manage Customer Order Order # / Rev. # 👂 🧧 1 Create Order Modify Order Go Order Details Work Execution Info. TAT & Commercials Shipping Terms Billing Terms Taxes / Charges / Discount TAT Stated in Business Days TAT Duration - Cust. 25 . Duration (Days) 5.00 ^ TAT Duration - Planning 20 Adj. Comments .-test Original Contract Req. Date Start Ref. Date Work Initiation Date Start Date 10/29/2015 16:13:34 End Ref. Date Order Completion Date Promised Delivery Date 11/17/2015 ..... Planned End Date 09/04/2015 12:43:53 Penalty Notes Manually Closed TAT Revision Comments TAT info revised based on Revision Re-assignment Other Order Details Budget Ref. # Currency CAD Invoice Applicable? Yes . v -Primary Part Group Analysis Code 👂 - NTE Price -Labour Price Limit Type Material Price Ŧ Other Res. Price Total NTE Price - Pricelist Reference -Service Pricelist # 👂 TestSPL Description TestSPL Part Pricelist # Ø 400007-EM-2012-ONWING-PPL Description Air Canada ON Wing Engine-APU PPL Save TAT & Commercials

#### Exhibit 4:

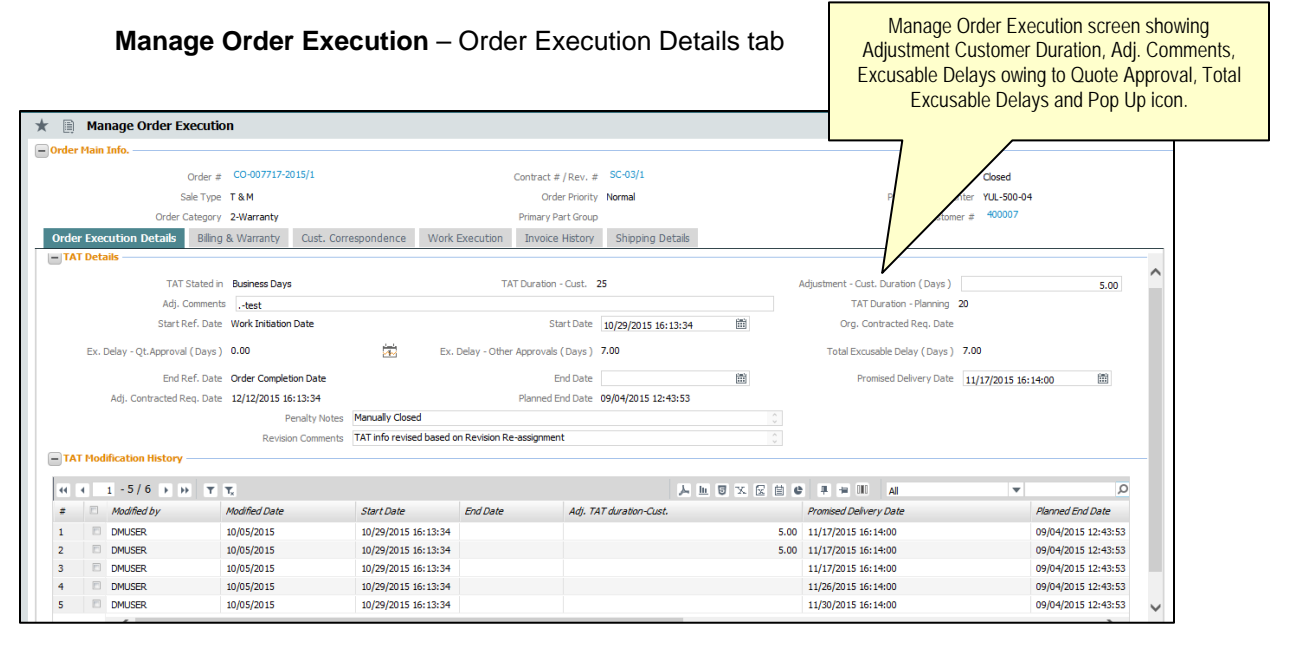

## WHAT'S NEW IN SALES SETUP & SERVICE SALES MANAGEMENT?

# Ability to define child part coverage on aircraft jobs based on a residual clause.

Reference: AHBF-13692

#### Background

For an aircraft job, the child part removed from that aircraft will be covered under either the aircraft terms or part terms, if the effective clause is applicable for that part. The requirement was to cover the child part removed from the aircraft which does not have a specific coverage, and which comes as 'Adhoc' service requests to be covered under the 'Residual Clause' with a different pricing basis from that of the aircraft job. For instance, the aircraft heavy maintenance jobs might be covered under 'Fixed pricing' and the 'Adhoc' parts might be priced based on 'T & M' basis.

#### **Change Details**

The following changes have been undertaken for child part coverage:

- The existing functionality does not allow defining a part under 'Residual Clause' with coverage under 'Part Terms.' The validation has been relaxed to include 'Adhoc' parts under 'Residual Clause' to be covered under 'Part Terms' in an aircraft contract
- The change is to price such parts under 'Residual Clause' under T & M basis when the Aircraft is on a 'Fixed Pricing' basis.
- While Evaluating contracts, Effective Clause, if exists, will be considered first. If not exists, based on the Residual clause the evaluation will happen.
- Work order / Repair Order will be set up for the part covered under 'Residual Clause' and pricing will be on T & M basis.

### Exhibit 1:

Manage Sale Contract showing Effectivity Type "Residual"

| Manage Sale Contract                                     |                                  |                 |                        |                           |                             |            |                                              |        |                         | II 14 8        | 4   | + '      | 5 [9      |  |
|----------------------------------------------------------|----------------------------------|-----------------|------------------------|---------------------------|-----------------------------|------------|----------------------------------------------|--------|-------------------------|----------------|-----|----------|-----------|--|
| Contract # / Rev. #<br>Primary Info. Aircraft Effectivit | ρ ChidTest<br>γ Part Effectivity | 1<br>Part Séral | Create C<br>Work Scope | iontract 🔘 Moo            | áfy Contract<br>TAT - Parts | Incl. & Ex | cl Task Excl.                                | - Cons | umed Parts Contract     | Upload Summary | Go  |          |           |  |
| н н 1 -1/1 р рр                                          | + + 0 0                          | T.T.            |                        |                           |                             | 人主日        | X 2 0 ×                                      | e      | 14 (II) at              | ×              |     |          | Q         |  |
| # 🗇 Part Eff. Code                                       | Applicability                    | s Grou          | Q # Q                  | Customer G                | oup Desc.                   |            | Eff. Type                                    |        | Coverage - A/C Contract |                |     | Ref. Arc | raft Effe |  |
| Pe-001                                                   | Spedfic                          |                 |                        |                           |                             |            | Residual<br>Effective<br>Exclude<br>Residual | •      | Included - Part Terms   |                | * * | AC-001   |           |  |
| dt Approved Repair Suppler List                          | View Part Grou                   | *               |                        | San<br>View Aircraft Grou | ve Part Effectivit          | y          |                                              |        |                         |                |     |          | ,         |  |
|                                                          | Confirm (                        | Contract        |                        |                           |                             |            |                                              |        | Cancel Contract         | t i            |     |          |           |  |

# WHAT'S NEW IN FLIGHT CONTRACT?

#### **Enhancements in Manage Flight Contract**

Reference: AHBF-11050

#### Background

Flight Charter service providers often bill their customers on weekly or bi-weekly basis. In such a scenario, flight contracts must have the capability to define Billing Heads as 'As Required' in order to invoice customer as and when it is required.

#### **Change Details**

With this enhancement, the user can define Billing Heads of Customer-specific flight contracts with Inv. Milestone as 'As Required' under following conditions:

| Invoicing Element | Charge for | Charge Type             | "As Required" Allowed? |
|-------------------|------------|-------------------------|------------------------|
| Fixed Charges     |            | Std. Rate               | No                     |
| Fixed Charges     |            | Fixed Amount            | Yes                    |
| Operating Charges | Usage      | Std. Rate               | Yes                    |
| Operating Charges | Fuel       | Expense Charge Back     | Yes                    |
| Operating Charges | Fuel       | Std. Rate - Consumption | Yes                    |
| Operating Charges | Fuel       | Std. Rate - Usage       | Yes                    |
| Operating Charges | Crew       | Std. Rate               | Yes                    |
| Operating Charges | Activity   | Std. Rate               | Yes                    |
| Operating Charges | No Flight  | Std. Rate               | Yes                    |
| Operating Charges | Others     | Expense Charge Back     | Yes                    |
| Operating Charges | Others     | Std. Rate               | Yes                    |
| Crew Charges      |            | Std. Rate               | Yes                    |
| Crew Charges      |            | Fixed Amount            | Yes                    |
| Other Charges     |            | Std. Rate               | Yes                    |
| Other Charges     |            | Fixed Amount            | Yes                    |

Now 'Inv. Milestone' of Customer-specific contracts can be defined as 'As Required' even for Billing Heads with Charge Type 'Fixed Amount', such as Fixed Charges, Crew Charges and Other Charges. Further, Inv. Milestone as 'As Required' is allowed for Operating Charges. Subsequently, those Billing Heads which are marked as 'As Required' will be commonly available for flight billing as and when the Flight Charter service providers wish to bill their customers.

#### Exhibit 1:

Now Inv. Milestone can be defined as "As Required" for Billing Heads with Charge Type "Fixed Amount".

| Contract P              | tain Details        |             |                         |             |                 |                                    |             |                 |                       |                 |                |         | - |  |  |  |
|-------------------------|---------------------|-------------|-------------------------|-------------|-----------------|------------------------------------|-------------|-----------------|-----------------------|-----------------|----------------|---------|---|--|--|--|
|                         | Coreract #/         | Rev. # QA   | TEST-CONT-01/0          |             |                 | Contract Type                      | Customer :  | Specific        |                       | Status A        | pproved        |         |   |  |  |  |
|                         | Ques                | er Type Reg | pular                   |             |                 | Blecke from                        | 01/07/201   | 5               |                       | Effective to    |                |         |   |  |  |  |
| arametar                | Inv. Basis          | Inv. Rates  | t Ukape Rates           | - Sab Based | Grew Garges In  | on fileble Elementa                | T/0/0       | Bilito Gustomer |                       |                 |                |         |   |  |  |  |
| 4 3                     | -4/4 + H            | + = 0       |                         |             |                 |                                    |             | 人物日本            | 図 10 12 年 18 18       | E AL            |                | P       |   |  |  |  |
| 17                      | Billing Head        | _           | Inv. Element            | Charge for  | Inv. Miestone   | PayTerm,P                          | Status      | Remarks         | Charge 7,pe           | Line            | Aphe Ope. Type | Arristy |   |  |  |  |
| 0                       | Conveyance          | ÷           | Oew Ourges              |             | Par Required IN | N030 0000_00.0                     | Active      | ~               | Scd. Rate             | No. of times of |                |         |   |  |  |  |
| 13                      | Flight Hour Charges | ~           | Operating               | Lkage       | As Required     | <ul> <li>NE30 D000_00.0</li> </ul> | Active      | *               | Std. Rate             | Per Fight Hour  |                |         |   |  |  |  |
| 0                       | Mobilization Fee    | *           | Fixed Charges           |             | As Required     | - NE30 D000_00.0                   | Active      | *               | Fixed Amount          | One Time        |                |         |   |  |  |  |
| 0                       | Pice                | *           | Operating               | Cew         | As Required     | <ul> <li>N0300000_00.0</li> </ul>  | Active      | *               | Std. Rate             | Dave            |                |         |   |  |  |  |
| -13                     |                     | *           |                         |             |                 | *                                  | Active      | *               |                       |                 |                |         |   |  |  |  |
|                         | ¢                   |             |                         |             |                 | Sava In                            | nv. Besk    |                 |                       |                 |                | >       |   |  |  |  |
|                         |                     |             | 9                       | unfirm      |                 |                                    |             |                 |                       | Cancel          |                |         |   |  |  |  |
| Main 146.<br>Record Ser | tistics             |             |                         |             |                 |                                    | Edit Additi | onal Info.      |                       |                 |                |         |   |  |  |  |
|                         |                     |             | Quantity i              | OMUSER      |                 |                                    |             |                 | O earte d Date        | 01/06/2015      |                |         |   |  |  |  |
|                         |                     |             | I said the distant in a | Case (100)  |                 |                                    |             |                 | I not the diam'r farr | a de las faites |                |         |   |  |  |  |

# WHAT'S NEW IN MANAGE SALE CONTRACT?

#### Ability to copy the Sale Contract

Reference: AHBF-12244

#### Background

Creation of **Sale Contract** requires various mandatory and non-mandatory information to be filled in multiple tab pages, some of which might be common across contracts. When a new contract is created, all such common information should be provided by the user again, which might be time consuming. Therefore, the requirement to Copy Contract information from an already existing Sale Contract was required so that only few attributes needs to be entered/ modified afresh.

The enhancement provides ability to copy 'Customer Specific' or a 'General' contract. Time taken to create a new Sale Contract will be drastically reduced using copy functionality.

#### **Change Details**

- Introduction of new section 'Copy from' with controls 'Contract #/ Rev. #' & a 'Copy' button in Manage Sales Contract screen's Primary Info. Refer Exhibit 1
- Exceptions : 'Part Serial tab', 'Billing terms' & 'Shipping terms' in Edit incoming & outgoing terms, these information will not be copied while copying a contract
- While copying a customer specific contract 'Customer Information Section' will not be copied and information such as 'Customer #' and 'Cust. Contract # / Rev. #' is to be provided mandatorily by the user. *Refer Exhibit 2*
- On click of Copy button in 'Copy From' Section the details of the contract is to be copied in their respective tabs based on the reference 'Contract #/ Rev. #' provided in Copy from section taking into consideration the exceptions. *Refer Exhibit 3*
- Exclusive information such as 'Aircraft Reg. #', 'Aircraft MSN' & 'Rmv. From A/C Reg. #', 'Rmv. From A/C MSN' etc will not be copied in their respective tabs
- > Contract will be saved in 'draft' after copying.
- > Exceptions of mandatory nature will be shown in 'Contract upload summary' tab.
  - Refer Exhibit 5

### Exhibit 1:

| ★ 📄 Manage Sale Contract                                        |                                       |                   |                                    | = x       |    | + ' | ? 🗔 | к  | æ |
|-----------------------------------------------------------------|---------------------------------------|-------------------|------------------------------------|-----------|----|-----|-----|----|---|
| Contract Details                                                |                                       |                   |                                    |           |    |     |     |    | - |
| Contract # / Rev. # 👂                                           | Oreate Contract Modify Contract       |                   |                                    |           | Go |     |     |    |   |
| Primary Info. Aircraft Effectivity Part Effectivity Part Serial | Work Scope TAT - Aircraft TAT - Parts | Incl. & Excl Task | Excl Consumed Parts Contract Uploa | d Summary |    |     |     |    |   |
| Contract Date                                                   | Contract Start Date                   | <b></b>           | Contract End Date                  |           |    |     |     | ~  |   |
| Effective from                                                  | Effective to                          | iii               | Revision Comments                  |           |    |     |     | ~  |   |
| Contract Stage Firm 💌                                           | User Status                           | V                 | Cust. Service Rep. 👂               |           |    |     |     |    |   |
| Sale Type 🔻                                                     | Contract Category                     | •                 | Currency                           | CAD       |    |     | •   |    |   |
| Engagement Type 🔍 🔻                                             | Controlling Unit 👂                    |                   | Analysis Code 👂                    |           |    |     |     |    |   |
| Contract Coverage                                               |                                       |                   | Remarks                            |           |    |     |     |    |   |
| Customer Information                                            |                                       |                   |                                    |           | _  |     |     | -1 |   |
| Customer # 👂                                                    | Customer Name                         | 'Co               | py From' existing Sale co          | ntract    |    |     |     |    |   |
| Email                                                           | Phone                                 | opt               | tion is provided in Manage         | e Sale    |    |     |     |    |   |
| Cust. Contract Rev. Date                                        |                                       | Revisio           | Contract screen                    |           |    |     |     |    |   |
| Contract # / Rev. # P                                           | Сору                                  |                   |                                    |           |    |     |     |    |   |
| + Revision Details                                              |                                       | _                 |                                    |           |    |     |     | -1 |   |
|                                                                 | Save Contract Main I                  | Info.             |                                    |           |    |     |     | ~  |   |
| Confirm Contract                                                |                                       |                   | Cancel Contract                    |           |    |     |     |    |   |
| Edit Pricing & Invoicing Details                                | Edit Terms of Execution               |                   | Edit Incoming & Outgoing Terms     |           |    |     |     |    |   |
| Edit Additional Info.                                           | Upload Documents                      |                   | View Associated Doc. Attachments   |           |    |     |     |    |   |

#### Addition of new section 'Copy From' Manage Sales Contract

#### Exhibit 2:

Mandatory fields to be provided for copying a contract (Customer Specific)

| Manage Sale Contract                                      |                              | Mandatory field                             |                             |                                                                    |             |
|-----------------------------------------------------------|------------------------------|---------------------------------------------|-----------------------------|--------------------------------------------------------------------|-------------|
| - Contract Details                                        |                              |                                             |                             |                                                                    |             |
| Contract # / Rev. # P                                     |                              | Create Contrac                              | t 🔘 Modify Contract         | Go                                                                 |             |
| Primary Info. Aircraft Effectivity                        | Part Effectivity Part Serial | Work Scope TAT - Aircraft TA                | T - Parts Incl. & Excl Task | Excl Consumed Parts                                                | atom, field |
| Contract Information                                      |                              |                                             |                             |                                                                    |             |
| Contract Type                                             | Customer Specific 🔹          | Obj. Ef                                     | f. Parts                    |                                                                    |             |
| Contract Date                                             | <b>iii</b>                   | Contract Start Da                           | e 🗎                         | Contract End Date                                                  |             |
| Effective from                                            |                              | Effective                                   | to                          | Revision Comments                                                  |             |
| Contract Stage                                            | Firm                         | User Stati                                  | IS 🗸                        | Cust. Service Rep. 👂 🕻                                             | 00000736    |
| Sale Type                                                 | <b>•</b>                     | Contract Catego                             | y 🖉                         | Currency C                                                         | CAD 💌       |
| Engagement Type                                           | <b>•</b>                     | Controlling Unit ,                          | ρ                           | Analysis Code 👂                                                    |             |
| andatory field                                            | 400006                       | Customer Nan                                | e                           | Contact Person                                                     |             |
| Email                                                     |                              | Phor                                        | le                          | Cust. Contract # / Rev. #                                          | Test        |
| Cust. Contract Rev. Date                                  | Ē                            |                                             | Revision Notes              | /                                                                  |             |
| Copy From<br>Contract # / Rev.                            | # P                          |                                             | Сору                        | Mandatory fi                                                       | eld         |
|                                                           | Confirm Contract             |                                             |                             | Cancel Contract                                                    |             |
| Edit Pricing & Invoicing Details<br>Edit Additional Info. |                              | Edit Terms of Execution<br>Upload Documents |                             | Edit Incoming & Outgoing Terms<br>View Associated Doc. Attachments |             |
| Record Statistics                                         |                              |                                             |                             |                                                                    |             |

#### Exhibit 3:

How to Copy a contract

| Manage Sale Contract               |                              |                               |                           |                                     | 티 겨 를 다   | € 2 | [ø] |
|------------------------------------|------------------------------|-------------------------------|---------------------------|-------------------------------------|-----------|-----|-----|
| Contract Details                   |                              |                               |                           |                                     |           |     |     |
| Contract # / Rev. # P              |                              | Create Contract               | Modify Contract           | Go                                  |           |     |     |
| Primary Info. Aircraft Effectivity | Part Effectivity Part Serial | Work Scope TAT - Aircraft TAT | - Parts Incl. & Excl Task | Excl Consumed Parts Contract Upload | I Summary |     |     |
| Contract Information               |                              |                               |                           |                                     |           |     | -   |
| Contract Type                      | Customer Specific 🛛 🔻        | Obj. Eff.                     | Parts 🔻                   | Status                              |           |     | ĺ   |
| Contract Date                      |                              | Contract Start Date           | 1                         | Contract End Date                   |           | Ē   |     |
| Effective from                     |                              | Effective to                  | í í                       | Revision Comments                   |           |     |     |
| Contract Stage                     | Firm 💌                       | User Status                   |                           | Cust. Service Rep. 👂                | 00000736  |     |     |
| Sale Type                          | ▼                            | Contract Category             |                           | Currency                            | CAD       | •   |     |
| Engagement Type                    | ▼                            | Controlling Unit 🗜            |                           | Analysis Code 👂                     |           |     |     |
|                                    | Contract Coverage            |                               |                           | C Remarks                           |           |     |     |
| - Customer Information             |                              |                               |                           |                                     |           |     |     |
| Customer # 👂                       | 400006                       | Customer Name                 |                           | Contact Person                      |           |     |     |
| Email                              |                              | Phone                         |                           | Cust. Contract # / Rev. #           | Test      |     |     |
| Cust. Contract Rev. Date           | <b></b>                      |                               | Revision Notes            |                                     |           |     |     |
| Copy From                          |                              |                               |                           |                                     |           |     |     |
| ntract no. Contract #/Rev.         | # 🔎 4000007EMCF348n10        | 0 0                           | opy 🦰 On c                | lick of copy button the refe        | erence    |     |     |
| ded                                |                              |                               |                           | contract will get copied            |           |     |     |
|                                    | Confirm Contract             |                               |                           | cancercontract                      |           |     |     |
| Edit Pricing & Invoicing Details   |                              | Edit Terms of Execution       |                           | Edit Incomina & Outaoina Terms      |           |     |     |
| Edit Additional Info.              |                              | Upload Documents              |                           | View Associated Doc. Attachments    |           |     |     |
|                                    |                              |                               |                           |                                     |           |     | _   |

### Exhibit 4:

Success message on copying a contract

| Manage Sale Contract               |                   |                                                                                                    |                               |                 |          |                   |             |                 |                   | ≣ <i>≍</i> ;  | ● 5       | t 🔶      | ? 🗟       | к |
|------------------------------------|-------------------|----------------------------------------------------------------------------------------------------|-------------------------------|-----------------|----------|-------------------|-------------|-----------------|-------------------|---------------|-----------|----------|-----------|---|
| - Contract Details                 |                   |                                                                                                    |                               |                 |          |                   |             |                 |                   |               |           |          |           | _ |
| Contract # / Rev. # 👂              | Testshub3         | 0                                                                                                    | ۲                             | Create Contract | Modif    | fy Contract       |             | G               | 0                 |               |           |          |           |   |
| Primary Info. Aircraft Effectivity | Part Effectivity  | Part Serial                                                                                                    | Work Scope TAT -              | Aircraft TAT    | - Parts  | Incl. & Excl Task | Excl Consur | med Parts       | Contract Upload   | d Summary     |           |          |           |   |
| Contract Information               |                   |                                                                                                    |                               |                 |          |                   |             |                 |                   |               |           |          |           |   |
| Contract Turns                     | Customer Specific |                                                                                                    |                               | Ok Eff          | Darte    |                   |             |                 | Chabus            |               |           |          | · · · · · |   |
| Contract Type                      |                   | Verb                                                                                                    |                               | Obj. Ell.       |          |                   |             | -               | Status            | Draft         |           | timis.   |           |   |
| Contract Date                      | 10/01/2006        | :::                                                                                                    | Cont                          | ract Start Date | 01/01/20 | 11                |             | Con             | tract End Date    | 12/31/2020    |           |          |           |   |
| Effective from                     | 11/12/2011        |                                                                                                    |                               | Effective to    | 11/13/20 | 11 💼              |             | Re              | vision Comments   |               |           |          |           |   |
| Contract Stage                     | Firm              |                                                                                                    | on Message                    | Uses Clarkes    |          |                   |             |                 | Service Rep. 👂    | 00000736      |           |          |           |   |
| Sale Type                          | T&M               | in the second second seco | unnessage                     |                 |          |                   |             | ^               | Currency          | USD           |           | •        |           |   |
| Engagement Type                    | On Request        | •                                                                                                    |                               |                 |          |                   |             | -               | ysis Code 👂       |               |           |          |           |   |
|                                    | Contract C        | Contract                                                                                                    | : "Testshub3" has been copied | d successfully. |          |                   |             | Close           | Remarks           | AC CF34-8 & - | 10 Engine | Repair 🗘 |           |   |
| - Customer Information             |                   |                                                                                                    |                               |                 | _        |                   |             |                 |                   |               |           |          |           |   |
|                                    | -                 |                                                                                                    |                               |                 | •        |                   |             |                 | -                 |               |           |          |           |   |
| Customer # D                       | 400006            |                                                                                                    |                               | <b>`</b>        | _        |                   | 1           |                 | ontact Person     |               |           |          |           |   |
| Email                              |                   |                                                                                                    |                               | Phone           |          |                   |             | Cust. Cor       | ntract # / Rev. # | lest          |           |          |           |   |
| Cust. Contract Rev. Date           |                   |                                                                                                    | /                             |                 |          | Revision Notes    |             |                 |                   |               |           |          | <u></u>   |   |
| + Copy From                        |                   |                                                                                                    | /                             |                 |          |                   |             |                 |                   |               |           |          |           |   |
| + Revision Details                 |                   |                                                                                                    | Contract                      | hacheen         | oonly    | ad augaaaafu      | dha         |                 |                   |               |           |          |           | ~ |
|                                    |                   |                                                                                                    | Contract                      | nas been        | i cohie  | ed successin      | iliy        |                 |                   |               |           |          |           |   |
|                                    | Confirm C         | optract                                                                                                    |                               |                 |          |                   |             | Cancel          | Contract          |               |           |          |           |   |
|                                    | Committee         | Unitiact                                                                                                    |                               |                 |          |                   |             | CallCel         | Contract          |               |           |          |           |   |
| Edit Pricing & Invoicing Details   |                   |                                                                                                    | Edit Terms of Execution       |                 |          |                   | Edit In     | coming & Outgo  | ing Terms         |               |           |          |           |   |
| Edit Additional Info.              |                   |                                                                                                    | Upload Documents              |                 |          |                   | View A      | Associated Doc. | Attachments       |               |           |          |           |   |
| Decourd Statistics                 |                   |                                                                                                    |                               |                 |          |                   |             |                 |                   |               |           |          |           | ~ |

#### Exhibit 5:

Contract upload summary showing exceptions

| Manage Sale Contract                                            |                           |              |                   |                                     | = 겨 좀 다 | +?⊡ | к |
|-----------------------------------------------------------------|---------------------------|--------------|-------------------|-------------------------------------|---------|-----|---|
| Contract Details                                                |                           |              |                   |                                     |         |     | ~ |
| Contract # / Rev. # D Testshub3 0                               | Create                    | Contract 🔘 M | lodify Contract   | Go                                  |         |     |   |
| Primary Info. Aircraft Effectivity Part Effectivity Part Serial | Work Scope TAT - Aircraft | TAT - Parts  | Incl. & Excl Task | Excl Consumed Parts Contract Upload | Summary |     |   |
| - Display Option                                                |                           |              |                   |                                     |         |     |   |
| Mandatory?                                                      | -                         | Specified?   |                   | Get                                 |         |     |   |
|                                                                 |                           |              |                   | 3 3 2 首 早 1 II AI                   | •       | Q   |   |
| - Sale Type Eff. Type Eff. Code                                 | keq. Info. Group          | mandatory    | speanear          |                                     |         | _   |   |
| 1 🗖 T & M Primary Info                                          | Shipping Terms            | Yes          | No                |                                     |         |     |   |
| 2 🗉 T & M Primary Info                                          | Billing Terms             | Yes          | No                |                                     |         |     |   |
|                                                                 |                           |              |                   |                                     |         |     |   |
|                                                                 | •                         |              |                   |                                     |         |     |   |
|                                                                 |                           |              |                   |                                     |         |     |   |
|                                                                 | $\overline{}$             |              |                   |                                     |         |     |   |
|                                                                 | Contract unlos            | d Cumm       | on will chow      |                                     |         |     |   |
|                                                                 |                           |              |                   |                                     |         |     |   |
|                                                                 | mandatory inform          | ation on s   | saving it contr   | ract                                |         |     |   |
|                                                                 | status will b             | e change     | e to 'Fresh'      |                                     |         |     |   |
| Confirm Contract                                                |                           |              |                   | Cancel Contract                     |         |     |   |
| Edit Pricipa & Invoicing Details                                | Edit Terms of Execution   |              |                   | Edit Incomina & Outrasina Terms     |         |     | - |
| Edit Additional Info.                                           | Upload Documents          |              |                   | View Associated Doc. Attachments    |         |     |   |
| + Record Statistics                                             |                           |              |                   |                                     |         |     | ~ |

# WHAT'S NEW IN CUSTOMER?

#### Enhanced Customer Information visibility across User Interfaces

Reference: AHBF-14653, AHBF-11368

#### Background

This enhancement enables user to view customer profile from various business components of Ramco Aviation. The trading partner (customer) is widely used in various screens in the Ramco Aviation application. Hence, a facility to view customer Information from relevant screens was desired by users.

#### **Change Details**

The **View Customer Record** link has been enabled in the following screens across business components to enable various roles to access customer information as and when felt necessary. This feature provides direct access to customer information avoiding unnecessary traversal across the product. Exhibits 1, 2 &3 depicts some sample screens where the link to customer information has been provided.

| <b>Business Component</b> | Business Activity                 | Screen                                      |
|---------------------------|-----------------------------------|---------------------------------------------|
| Shop Work Order           | Plan Work Order                   | Plan Work Order                             |
| Shop Work Order           | Record Shop Execution Details     | Record Shop Execution Details               |
| Shop Work Order           | Manage Intershop Routing          | Manage Intershop Routing                    |
| Shop Work Order           | Review Part Readiness Log         | Review Part Readiness Log                   |
| Shop Work Order           | Review Work Execution             | View Workorder Details                      |
| Shop Work Order           | Manage Teardown Information       | Manage Teardown Information                 |
|                           | Record Part Consumption &         |                                             |
| Shop Work Order           | Return                            | <b>Record Part Consumption &amp; Return</b> |
| Shop Work Order           | Issue Certificates of Maintenance | Issue Certificates                          |
| Work Monitoring and       |                                   | Record Work Hold                            |
| Control                   | Record Work Hold                  |                                             |
| Sales Quotation           | Approve Sale Quote                | Approve Sale Quotation                      |
| Goods Inward              | Manage Quarantined Parts          | Manage Quarantined Parts                    |
| Stock Maintenance         | Inquire Stock Availability        | Inquire Stock Availability                  |
| Material Request          | Create Material Request           | Create Material Request                     |
| Material Request          | Edit Material Request             | Select Material Request                     |
| Material Request          | Edit Material Request             | Edit Material Request                       |
| Material Request          | Authorize Material Request        | Select Material Request                     |
| Material Request          | Authorize Material Request        | Authorize Material Request                  |
| Material Request          | Short Close Material Request      | Short Close Material Request                |
| Material Request          | Selective Short Close             | Selective Short Close                       |

| <b>Business Component</b> | Business Activity              | Screen                               |
|---------------------------|--------------------------------|--------------------------------------|
| Material Request          | View Material Request          | Select Material Request              |
| Material Request          | View Material Request          | View Material Request                |
| Stock Issue               | Record Direct Shipping Note    | Record Shipping Note                 |
| Stock Issue               | Record Shipping Note           | Record Shipping Note                 |
| Stock Issue               | Edit/Confirm Shipping Note     | Record Shipping Note                 |
| Stock Issue               | View Shipping Note             | View Shipping Note                   |
| Stock Return              | Edit Return                    | Edit Material Return                 |
| Stock Return              | Confirm Return                 | Confirm Return                       |
| Stock Receipt             | Record Stock Transfer Receipt  | Record Stock Transfer Receipt        |
| Stock Receipt             | Edit Stock Transfer Receipt    | Edit Stock Transfer Receipt          |
| Stock Receipt             | View Stock Transfer Receipt    | View Stock Transfer Receipt          |
| Stock Receipt             | Confirm Stock Transfer Receipt | Confirm Stock Transfer Receipt       |
| Customer Service          | Manage Direct Pre-payment      |                                      |
| Invoice                   | Invoice                        | Manage Invoice                       |
| Customer Invoice          | Create Direct Invoice          | Create Invoice                       |
| Customer Invoice          | Edit Direct Invoice            | Select Invoice                       |
| Customer Invoice          | Edit Direct Invoice            | Edit Invoice                         |
| Customer Invoice          | Create Packslip Invoice        | Select Packslip                      |
| Customer Invoice          | Create Packslip Invoice        | Create Invoice                       |
| Customer Invoice          | Edit Packslip Invoice          | Select Invoice                       |
| Customer Invoice          | Edit Packslip Invoice          | Edit Invoice                         |
| Customer Invoice          | Create Miscellaneous Invoice   | Create Invoice                       |
| Customer Invoice          | Edit Miscellaneous Invoice     | Select Invoice                       |
| Customer Invoice          | Edit Miscellaneous Invoice     | Edit Invoice                         |
| Customer Invoice          | Authorize Invoice              | Select Invoice                       |
| Customer Invoice          | Authorize Invoice              | Authorize Invoice (Direct Invoice)   |
| Customer Invoice          | Authorize Invoice              | Authorize Invoice (Packslip Invoice) |
|                           |                                | Authorize Invoice (Miscellaneous     |
| Customer Invoice          | Authorize Invoice              | Invoice)                             |
| Customor Invoice          | Authoriza Invoice              | Authorize Invoice (Ref.Doc. based    |
| Customer Invoice          |                                |                                      |
| Customer Invoice          | Hold/Release Invoice           | Select Invoice                       |
| Customer Invoice          | Hold/Release Invoice           |                                      |
| Customer Invoice          | Reverse Invoice                |                                      |
| Customer Invoice          | Reverse Invoice                | Reverse Invoice                      |
| Customer Invoice          |                                |                                      |
| Customer Invoice          |                                |                                      |
| Customer Receipt          | Create Receipt                 | Create Receipt                       |
| Customer Receipt          | Edit Receipt                   | Select Receipt                       |
| Customer Receipt          | Edit Receipt                   | Edit Receipt                         |
| Customer Receipt          | View Receipt                   | Select Receipt                       |

| <b>Business Component</b> | Business Activity    | Screen                   |
|---------------------------|----------------------|--------------------------|
| Customer Receipt          | View Receipt         | View Receipt             |
| Customer Receipt          | Authorize Receipt    | Select Receipt           |
| Customer Receipt          | Authorize Receipt    | Authorize Receipt        |
| Customer Receipt          | Hold/Release Receipt | Select Receipt           |
| Customer Receipt          | Hold/Release Receipt | Hold/Release Receipt     |
| Customer Receipt          | Reverse Receipt      | Select Receipt           |
| Customer Receipt          | Reverse Receipt      | Reverse Receipt          |
| Customer Portal           | View Balance         | View Balance Information |

Exhibit 1: Enhanced Edit Invoice screen to view Customer Information

| Edit Invoice                                                                                                    |                                                                                                    |                                                                                                    |                                                          |                                                                                                    |                                                                                                    |            |
|----------------------------------------------------------------------------------------------------|----------------------------------------------------------------------------------------------------|----------------------------------------------------------------------------------------------------|----------------------------------------------------------|----------------------------------------------------------------------------------------------------|----------------------------------------------------------------------------------------------------|------------|
| Invoice Information                                                                                                    |                                                                                                    |                                                                                                    |                                                          |                                                                                                    |                                                                                                    |            |
| 1                                                                                                    | Invoice # AB000001                                                                                                    |                                                                                                    |                                                          |                                                                                                    | Status Fresh                                                                                                    |            |
| Invoi<br>Rayment Information                                                                                                    | ice Date 11/09/2015                                                                                                    | <b></b>                                                                                                    | Finance Book ABC 💌                                       | Customer                                                                                                    |                                                                                                    |            |
| Bill To Custon                                                                                                    | 1er # \$ 400004                                                                                                    |                                                                                                    | Bill To Customer Name Customer 7                         | Name is                                                                                                    |                                                                                                    |            |
| Ship To Cust                                                                                                    | tomer # 400004 👻                                                                                                    |                                                                                                    | Ship To Customer Name Customer 7                         | linkod to                                                                                                    | Ship To Id Bill to 🔻                                                                                                    |            |
|                                                                                                    | Sale Type AIN 🔻                                                                                                    |                                                                                                    | Cash #                                                   | linkeu to                                                                                                    |                                                                                                    |            |
|                                                                                                    | Currency USD 🔻                                                                                                    |                                                                                                    | Exchange Rate 0.66667000                                 | View                                                                                                    | Receipt Type CREDIT 🔻                                                                                                    |            |
| Pay                                                                                                    | Term & N030D000_00.0                                                                                                    |                                                                                                    | Anchor Date 11/09/2015                                   | Customer                                                                                                    | Receipt Method Regular 👻                                                                                                    |            |
| Total Invoice                                                                                                    | e Amount 10.00                                                                                                    |                                                                                                    | Freight Amount                                           | Pocorde                                                                                                    | Price list # 👂                                                                                                    |            |
| c                                                                                                    | omments                                                                                                    |                                                                                                    | Draft 🕅                                                  | Recolus                                                                                                    | Auto Adjust No 💌                                                                                                    |            |
| <ul> <li>I -1/1 ▶</li> <li>Une #</li> </ul>                                                                                                    |                                                                                                    | © T T₂<br>Part#₽                                                                                                    | Part Variant #                                           | UOM P                                                                                                    | Quantity                                                                                                    | Unit Price |
| <ul> <li>↓ 1 -1/1 →</li> <li>Une #</li> <li>1</li> </ul>                                                                                                    | →     +     -     CP     ✓     CP       Part Type     Consumable     Component     Component                                                                                                    | Φ         Υ         Τ.           Part # ρ            ✓         0-001-368-016:35895                                                                                                    | Part Variant #<br>ASD                                    | UOH P<br>EA                                                                                                    | Quantity 1.0                                                                                                    | Unit Price |
| 4 4 1 -1/1 ► 5 Line # 1 6 Line # 1 6 Line #                                                                                                    | ↦     +     −     □     ↓     ∅       Part Type     Consumable     Consumable       Component                                                                                                    | <ul> <li>▼ T,</li> <li>Part # P</li> <li>&gt; 0.001-368-016:35895</li> <li>×</li> </ul>                                                                                                    | Part Variant #<br>ASD                                    | UON (2)<br>EA                                                                                                    | Quantity 1.0                                                                                                    | Unit Price |
| 44         1         -1/1         )           7         0         Line #         1           1         1         1         1           6et         Item Details         1                                                                                                    | Image: https://www.amage.org/amage.org/amag                                                                                                    | Q         T         T.           Part # ρ              0.001-368-016:35895               Comput                                                                                                    | Part Variant #<br>ASD                                    | UON (2)<br>EA                                                                                                    | Quantity 1.0                                                                                                    | Unit Price |
| 44         1         -1/1         >           5         Lne #         .         .           6         .         .         .           6         .         .         .           6         .         .         .           6         .         .         .           6         .         .         .           6         .         .         .           6         .         .         .           6         .         .         .           6         .         .         .                                                                                                    | m     +     -     10     4/     0       Part Type     Component     -     -     -     0                                                                                                    | Q         T           Part # β           0         0-001-368-016:35895           V                                                                                                    | Part Variant #<br>ASD<br>e<br>Edit and Authorize Invoice | UON <i>P</i><br>EA                                                                                                    | Quantity<br>Delete Invoic                                                                                                    | Unit Price |
| 44         1         -1/1         +           5         Une #         -         -           6         -         1         -           6         -         1         -           6         -         1         -           6         -         1         -           6         -         1         -           7         -         -         1         -           6         -         -         1         -           6         -         -         1         -           6         -         -         -         -           6         -         -         -         -           7         -         -         -         -         -                                                                                                    | Image: https://www.amage.org/amage.org/amag                                                                                                    | Q         T           Part # β           >         0-001-368-0156:35895            Comput                                                                                                    | Part Variant #<br>ASD<br>Edit and Authorize Invoice      | Pay Schedule                                                                                                    | Quantity<br>Delete Invoic                                                                                                    | Unit Price |
| 44         1         -1/1         +           5         Une #         -         -           6         -         1         -           6         -         1         -           6         -         1         -           6         -         1         -           6         -         1         -           6         -         -         1           7         -         -         1           8         -         -         1           6         -         -         1           7         -         -         1         -           6         -         -         1         -           6         -         -         -         -           6         -         -         -         -           6         -         -         -         -           7         -         -         -         -           6         -         -         -         -           6         -         -         -         -           6         -         -         - | Image: https://www.amage.org/amage.org/amag                                                                                                    | Q         T           Part # β           >         0-001-368-016:35895               Comput                                                                                                    | Part Variant #<br>ASD<br>e<br>Edit and Authorize Invoice | Pay Schedule                                                                                                    | Quantity<br>Delete Invoic                                                                                                    | Unit Price |
| 44         1         -1/1         >           5         Line #                                                                                                    | Part Type Part Type Component Component                                                                                                    | Q         T           Part # β         φ           • 0-01-368-016:33895         •           Comput         Allocation De Attach Notes           Allocation De Attach Notes         Accounting In                                                                                                    | Part Variant #<br>ASD<br>e<br>Edit and Authorize Invoice | Pay Schedule<br>Shipping Details                                                                                                    | Quantity<br>I.C<br>Delete Invoic                                                                                                    | Unit Price |
| 44     4     1     -1/1       5     Une #     1       6     1       6     Edit Inv       C(p)     Edit Inv       ccpl     Edit Inv       voice Summary     voice Summary                                                                                                    | Image: state state | Q T T.<br>Part # β<br>0-001-368-016:35895<br>Comput<br>Allocation De<br>Attach Notes<br>Accounting In<br>DMUSER                                                                                                    | e<br>Edit and Authorize Invoice                          | Pay Schedule  Created Data                                                                                                    | e 11/09/2015                                                                                                    | Unit Price |
| 44         1         -1/1         >           7         L/ne #         -         -           8         L/ne #         -         -           9         Edx m         1         -           1         Edx m         Edx m         -           9         Serial No. Details         -         -           9         Serial No. Details         -         -                                                                                                    | Part Type<br>Consumable<br>Component<br>Voice                                                                                                    | Part # P     O     O | Part Variant #<br>ASD<br>e<br>Edit and Authorize Invoice | Pay Schedule  Pay Schedule  Created Data  Created Data  Cr | ali      Ali     Quantity     Quantity     1.0     Delete Invoic     aligned     aligned     alig | Unit Price |

**Exhibit 2**: Enhanced View Stock Transfer Receipt screen to view Customer or Supplier Information

| View Stock Transfer     Stock Transfer Receipt Informa      Trading Partner Information     Reference Document Details     Part Information     Receipt Details     Other Details     Attachments | Receipt<br>Iton<br>Transfer Receipt # ASR-000178-2012<br>Receipt Category<br>Receipt Date 10/09/2012<br>Trading Partner Type CLISTOMER<br>Trading Partner # 400007 | Trading Partner will<br>redirect to either 'View<br>Customer Records' or<br>'View Supplier Details'<br>based on Trading<br>Partner Type | (( ( 1 2 3 4 5 ) )) 3 /500 III 24 III ( ( 1 2 3 4 5 ) )       Status       Confirmed       User Status       Costing Usage   Trading Partner Name Customer 9 |  |
|----------------------------------------------------------------------------------------------------|----------------------------------------------------------------------------------------------------|----------------------------------------------------------------------------------------------------|----------------------------------------------------------------------------------------------------|--|
| Upload Documents<br>View Hazmat Compliance<br>Generate Part Barcode Label                                                                                                    |                                                                                                    | View Storage Details<br>Generate MMD Report                                                                                             | Vew References<br>Vew Associated Doc. Attachments                                                                                                    |  |
| Record Statistics                                                                                                    | Created by DMUSER<br>Last Modified by DMUSER                                                                                                    |                                                                                                    | Recorded Date 10/09/2012<br>Last Modified Date 10/09/2012                                                                                                    |  |

**Exhibit 3**: Enhanced Confirm Stock Transfer Receipt screen to view Customer or Supplier Information

| . c.             |                      | h Critoria  |           |                  |                 |                                         |                                                              |                        |               | Da                      | ite Format mm/ | dd/yyyy      |   |
|------------------|----------------------|-------------|-----------|------------------|-----------------|-----------------------------------------|--------------------------------------------------------------|------------------------|---------------|-------------------------|----------------|--------------|---|
|                  | care                 | il criteria |           | Transfer Rec     | eipt #          |                                         |                                                              | Stock                  | Transfer #    |                         |                |              |   |
|                  | Issue #              |             |           |                  | sue #           |                                         |                                                              | Receipt Wa             | rehouse #     |                         |                |              |   |
| Receipt Category |                      |             |           |                  | egory 🗸         |                                         |                                                              | ι                      | Iser Status   | -                       |                |              |   |
| Part #           |                      |             |           | F                | Part #          |                                         |                                                              |                        | Part Type     |                         | T              |              |   |
|                  | Trading Partner Type |             |           | Type             |                 |                                         | Trading                                                      | Partner #              |               |                         |                |              |   |
|                  |                      |             |           |                  |                 |                                         | Search                                                       |                        |               |                         |                |              |   |
| -) s             | earc                 | h Results – |           |                  |                 |                                         |                                                              |                        |               |                         |                |              |   |
| ••               | 4                    | 1 - 4 / 4   | • •       | T Tx             |                 |                                         |                                                              |                        | · ·           | All                     |                | Ŧ            |   |
| ŧ                | E                    | Transfer    | Receipt # | Stock Transfer # | Issue #         | Receipt Category                        | Trading Partner Type                                         | Trading Partner #      | Trading Parts | wither Name User Status |                | Receipt Date |   |
|                  | E                    | SRC-0008    | 862-2014  | ST-000847-2014   | STI-002306-2014 |                                         | CUSTOMER                                                     | 400944                 | Customer 67   | 7                       |                | 09/01/2014   |   |
| 2                | E                    | SRC-0008    | 868-2015  | AST-000002-2011  | STI-000002-2011 |                                         | CUSTOMER                                                     | 400944                 | Customer 67   | 7                       |                | 03/24/2015   |   |
| 3                | E                    | SRC-0008    | 877-2015  | ST-000958-2015   | STI-002423-2015 |                                         | CUSTOMER                                                     | 400420                 | Customer 31   | 1                       |                | 09/22/2015   |   |
| •                | E                    | SRC-0008    | 879-2015  | ST-000017-2012   | STI-000018-2012 |                                         |                                                              |                        |               |                         |                | 10/07/2015   |   |
|                  |                      | <           |           |                  |                 | View Suppl<br>Customer R<br>based on Tr | ier Details' and '<br>Records' can be l<br>rading Partner Ty | View<br>aunched<br>ype |               |                         |                |              | 3 |
|                  |                      |             |           |                  | Confirm Stock T | ransfer Receipt                         | /                                                            | Cancel Stock Tra       | nsfer Receipt |                         |                |              |   |

# ramco

### **Corporate Office and R&D Center**

Ramco Systems Limited, 64, Sardar Patel Road, Taramani, Chennai – 600 113, India Office + 91 44 2235 4510 / 3090 4000 Fax +91 44 2235 2884 Website - www.ramco.com